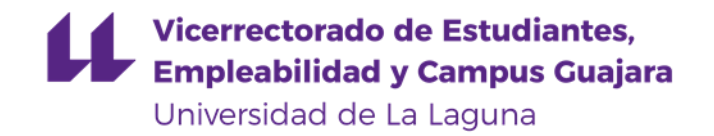

# Cómo hacer la MATRÍCULA DE LA **EBAU 2020** paso a paso

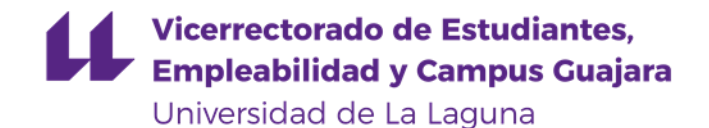

Para iniciar el proceso de matriculación de la EBAU debes entrar en el siguiente enlace: <u>http://www.ull.es/apps/ies</u>

Es necesario que te identifiques con el usuario y contraseña que recibiste por e-mail.

| Universidad<br>de La Laguna    |                                                                                                    | Servicios telemáticos 🔻 | Contacto 👻     |
|--------------------------------|----------------------------------------------------------------------------------------------------|-------------------------|----------------|
| EBAU 2020 » Alumnos candidatos |                                                                                                    | @ Ayu                   | da y soporte ▼ |
|                                | Usuario                                                                                                    |                         |                |
|                                | Contraseña                                                                                                    |                         |                |
|                                | Por razones de seguridad, por favor salga de la sesión y cierre su navegador web cuando haya terminado de acceder a los servicios que requieren autenticación. |                         |                |
|                                |                                                                                                    |                         |                |

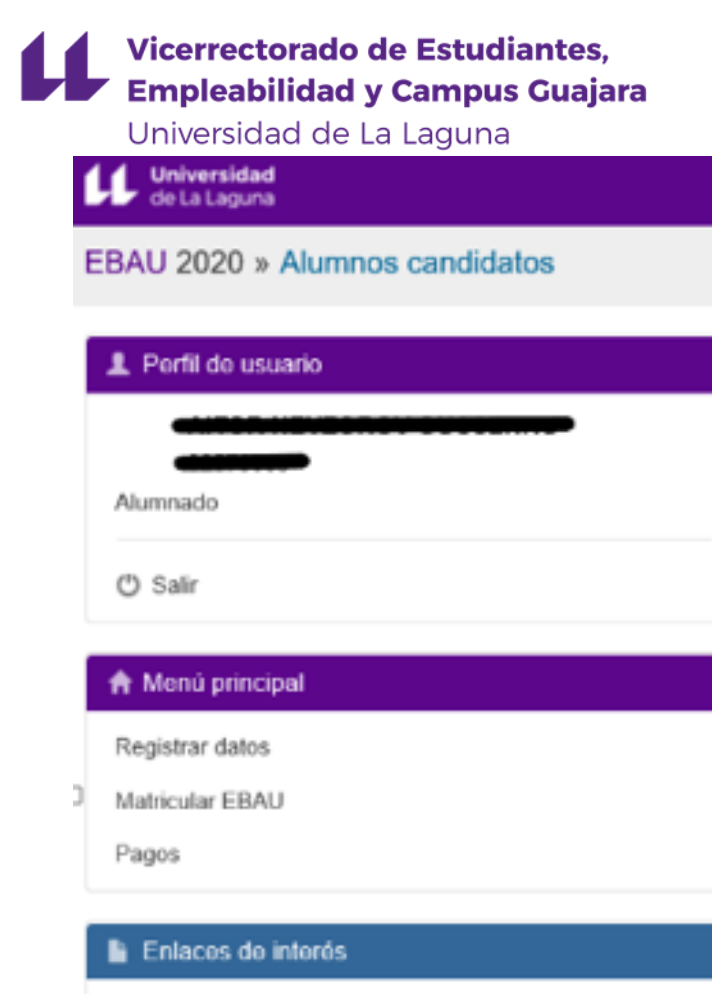

Guía de la aplicación

Información para el alumno

Calendario General EBAU

Lugar de celebración de Exámenes

En el Menú principal tienes tres opciones:

1. Registrar datos. Es la parte del menú que previamente has usado para registrar tus datos.

2. Matricular EBAU. Debes pulsar este punto para iniciar el proceso de matriculación.

3. Pagos. Desde este punto podrás pagar un recibo si no lo hubieras hecho, y podrás reimprimir el justificante si ya está pagado.

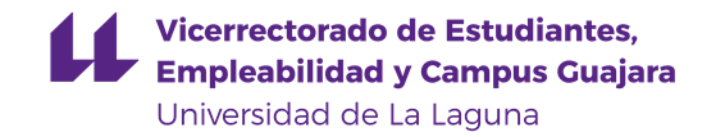

Una vez pulses en el menú principal "Matricular EBAU" se iniciará el proceso de matriculación **1**.

| Universidad<br>de La Laguna                           |                         |                                                                                                    | Servicios telemáticos - | Contacto 🗸                                |         |
|-------------------------------------------------------|-------------------------|----------------------------------------------------------------------------------------------------|-------------------------|-------------------------------------------|---------|
| EBAU 2020 » Alumnos candidatos                        |                         |                                                                                                    | 🛛 Ауис                  | da y soporte 🗸                            |         |
| L Perfil de usuario                                   | Centro:CEAD SANTA CRUZ  | Z DE TENERIFE MERCEDES PINTO                                                                           |                         |                                           |         |
| Alumnado                                              | Matrícula EBAU          |                                                                                                    |                         |                                           |         |
| 🖒 Salir                                               | IMPORTANTE: Antes de pu | ulsar el botón de matricular comprueba que las asignaturas que aparecen son las que quieres examinar . |                         |                                           |         |
| ✿ Menú principal<br>Registrar datos                   | Datos de la matrícula   |                                                                                                    |                         |                                           |         |
| Matricular EBAU                                       | Nombre:                 |                                                                                                    |                         |                                           |         |
| Enlaces de interés                                    | Modalidad:              | Modalidad de Ciencias                                                                                  | Esta panta              | alla muestra las as                       | ignatur |
| Guía de la aplicación                                 | FASE GENERAL            |                                                                                                    | que has so              | eleccionado previa                        | amente  |
| Información para el alumno<br>Calendario General EBAU | Troncales obligatorias: | LENGUA CASTELLANA Y LITERATURA                                                                         | la fase de              | revisión de datos.                        | •       |
| Lugar de celebración de Exámenes                      |                         | HISTORIA DE ESPAÑA                                                                                     | Podrás mo               | odificar la asignatu                      | ura     |
|                                                       | 1ª Lengua Extr.:        | INGLES                                                                                                 | correspon               | ndientes a la tronca<br>d pinchando en el | al de   |
|                                                       | Troncal de modalidad:   | MATEMATICAS II                                                                                         | desplegab               |                                           |         |

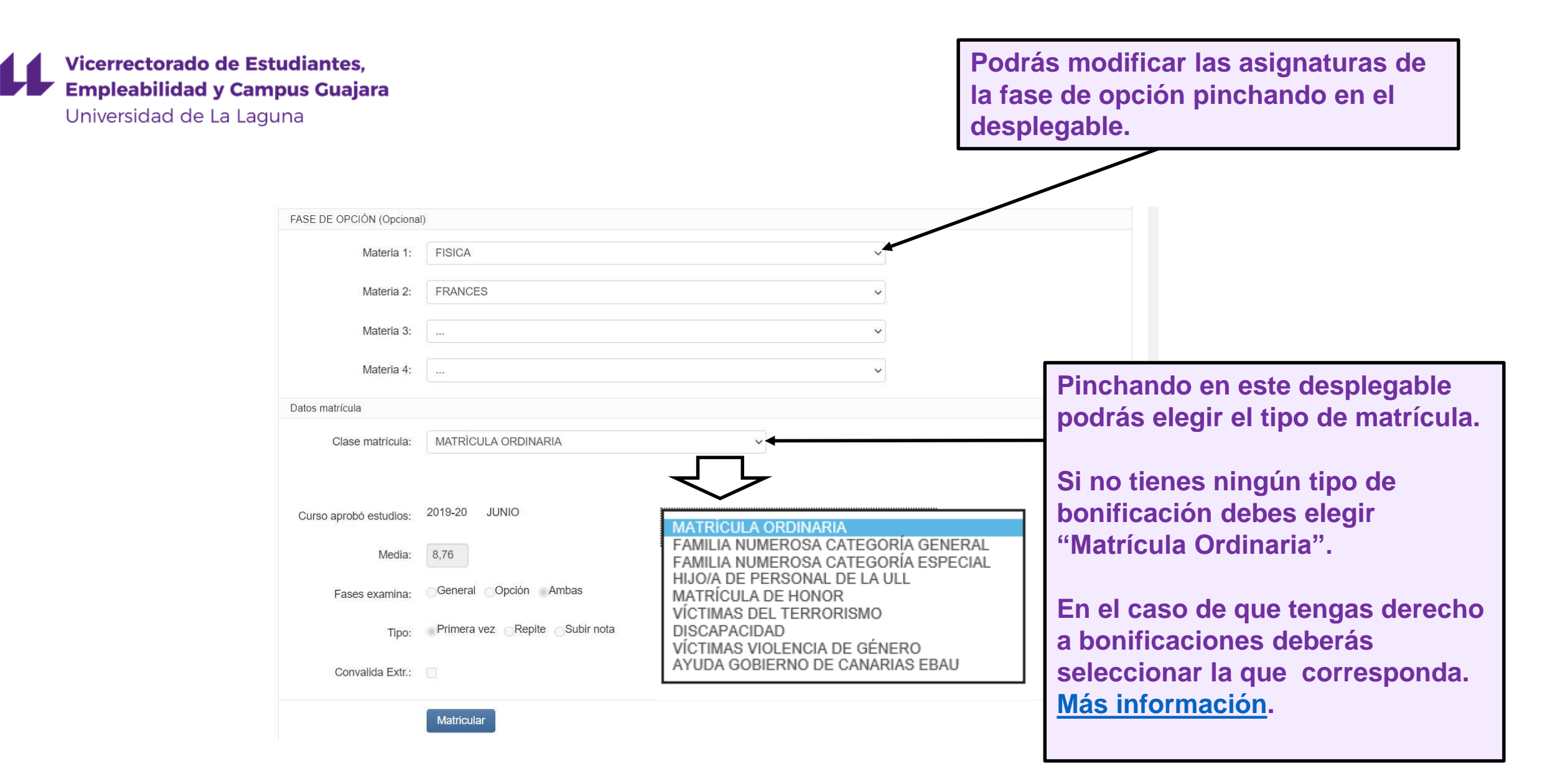

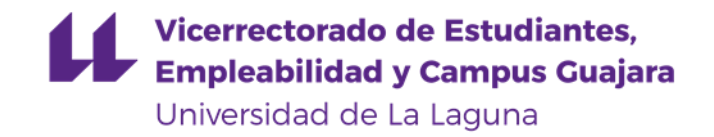

| FASE DE OPCIÓN (Opciona | l)                            |                                                                        |          |                                      |
|-------------------------|-------------------------------|------------------------------------------------------------------------|----------|--------------------------------------|
| Materia 1:              | FISICA                        | ~                                                                      |          |                                      |
| Materia 2:              | FRANCES                       | ~                                                                      |          |                                      |
| Materia 3:              |                               | v                                                                      |          |                                      |
| Materia 4:              |                               | ~                                                                      | [        | Si no tienes ningún tipo de          |
| Datos matrícula         |                               |                                                                        |          | bonificación debes elegir "Matrícula |
| Clase matrícula:        | MATRÍCULA ORDINARIA           | ~                                                                      |          | Ordinaria".                          |
| Curso aprobó estudios:  | 2019-20 JUNIO                 | MATRICULA ORDINARIA                                                    |          | Cuando hayas finalizado debes        |
| Media:                  | 8,76                          | FAMILIA NUMEROSA CATEGORÍA GENER/<br>FAMILIA NUMEROSA CATEGORÍA ESPECI | AL<br>AL | pulsar el botón: Matricular          |
| Fases examina:          | General Opción Ambas          | HIJO/A DE PERSONAL DE LA ULL<br>MATRÍCULA DE HONOR                     |          |                                      |
| Tipo:                   | Primera vez Repite Subir nota | DISCAPACIDAD                                                           |          |                                      |
| Convalida Extr.:        |                               | AYUDA GOBIERNO DE CANARIAS EBAU                                        |          |                                      |
|                         | Matricular                    |                                                                        |          |                                      |

### Vicerrectorado de Estudiantes, Empleabilidad y Campus Guajara Universidad de La Laguna

# MATRÍCULA ORDINARIA

| Comerc                                                  | cia Global Payments                                                                     | Seleccione su idioma Castellano                                                   |                                                                                                    |
|---------------------------------------------------------|-----------------------------------------------------------------------------------------|-----------------------------------------------------------------------------------|----------------------------------------------------------------------------------------------------|
| 1 Selec<br>méto                                         | ccione<br>odo de pago 😑 2                                                               | Comprobación autenticación C Solicitando Autorización C 4 Resultado Transacción C | En esta pantalla deberás poner los datos                                                                                                    |
| Datos de                                                | e la operación                                                                          | Pagar con Tarjeta 🛛 🚾 🥌 📷                                                         | de la tarjeta con la que vas a realizar el pago.                                                                                                    |
| Importe:<br>Comercio:<br>Terminal:<br>Pedido:<br>Fecha: | 76,12 €<br>ULL TPV VIRTUAL<br>(SPAIN)<br>349580282-1<br>00000003538<br>18/05/2020 09:25 | N° Tarjeta:<br>Caducidad:<br>mm aa<br>Cód. Seguridad:<br>Concelar Pagar           | Debes rellenar los campos siguientes:<br>Nº de tarjeta (débito o crédito)<br>Caducidad (mm/aa)<br>Cód. Seguridad (código de tres dígitos que<br>está en el reverso de la tarjeta) |
| 🛟 ServiRe                                               | ed VISA<br>Discrete<br>ProtectBuy:                                                      | Pagar con Tarjeta UnionPay 🏧 🗸                                                    | Una vez finalices debes pulsar el botón<br>Pagar                                                                                                    |

(c) 2014 Redsys Servicios de Procesamiento. SL - Todos los derechos reservados.

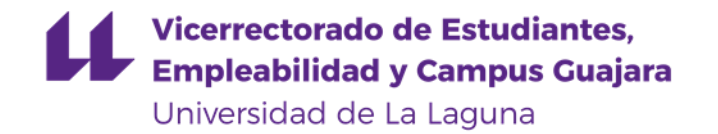

En el caso de que pusieras algún dato erróneo o usaras una tarjeta no válida te saldrá el siguiente mensaje de error. En este este caso debes pulsar el botón **cancellar** y te llevará a la siguiente pantalla.

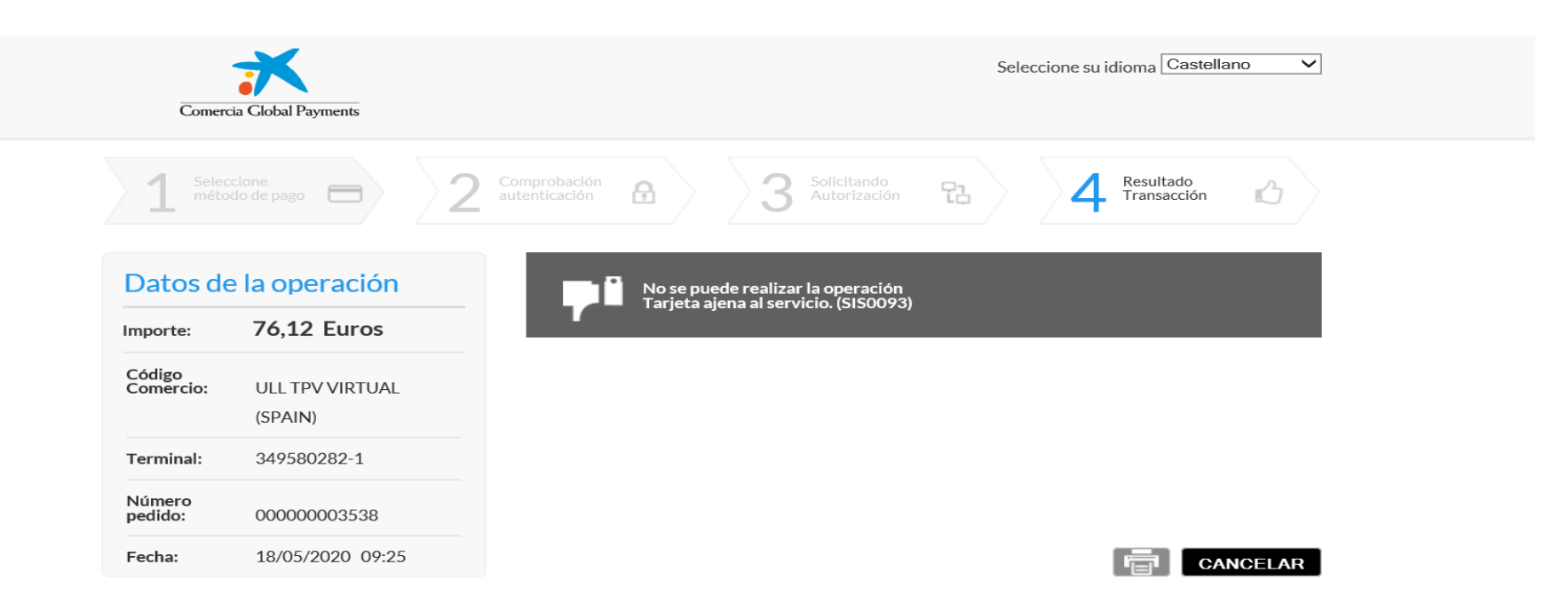

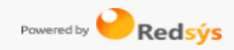

### Vicerrectorado de Estudiantes, Empleabilidad y Campus Guajara Universidad de La Laguna

# MATRÍCULA ORDINARIA

| Universidad<br>de La Laguna        | Servicios telemáticos 👻 Contacto                                    |
|------------------------------------|---------------------------------------------------------------------|
| EBAU 2020 » Alumnos candidatos     | Ayuda y soporte •                                                   |
| L Perfil de usuario                | Centro:                                                             |
| Alumnado                           | Pasarela de Pago de Matrícula EBAU ULL                              |
| 🖒 Salir                            | Se ha producido un error al realizar el pago.                       |
| A Menú principal                   |                                                                     |
| Registrar datos<br>Matricular EBAU |                                                                     |
| Pagos 1                            |                                                                     |
| Enlaces de interés                 | IMPORTANTE: TU MATRÍCULA NO ESTÁ FINALIZADA.                        |
| Guía de la aplicación              |                                                                     |
| Información para el alumno         | Pulsa el punto del menú "Pagos" para volver a reintentar el pago 🛺. |
| Calendario General EBAU            |                                                                     |
| Lugar de celebración de Exámenes   |                                                                     |

Pabellón de Gobierno, C/ Padre Herrera s/n. | San Cristóbal de La Laguna, Santa Cruz de Tenerife - España (38200) | Teléfono: (+34) 922 31 90 00/01

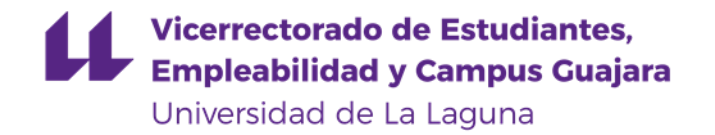

Si el pago se ha realizado de forma correcta te aparecerá la siguiente pantalla. Pulsa el botón continuar y te llevará a la siguiente pantalla, donde podrás imprimir el justificante de tu matrícula.

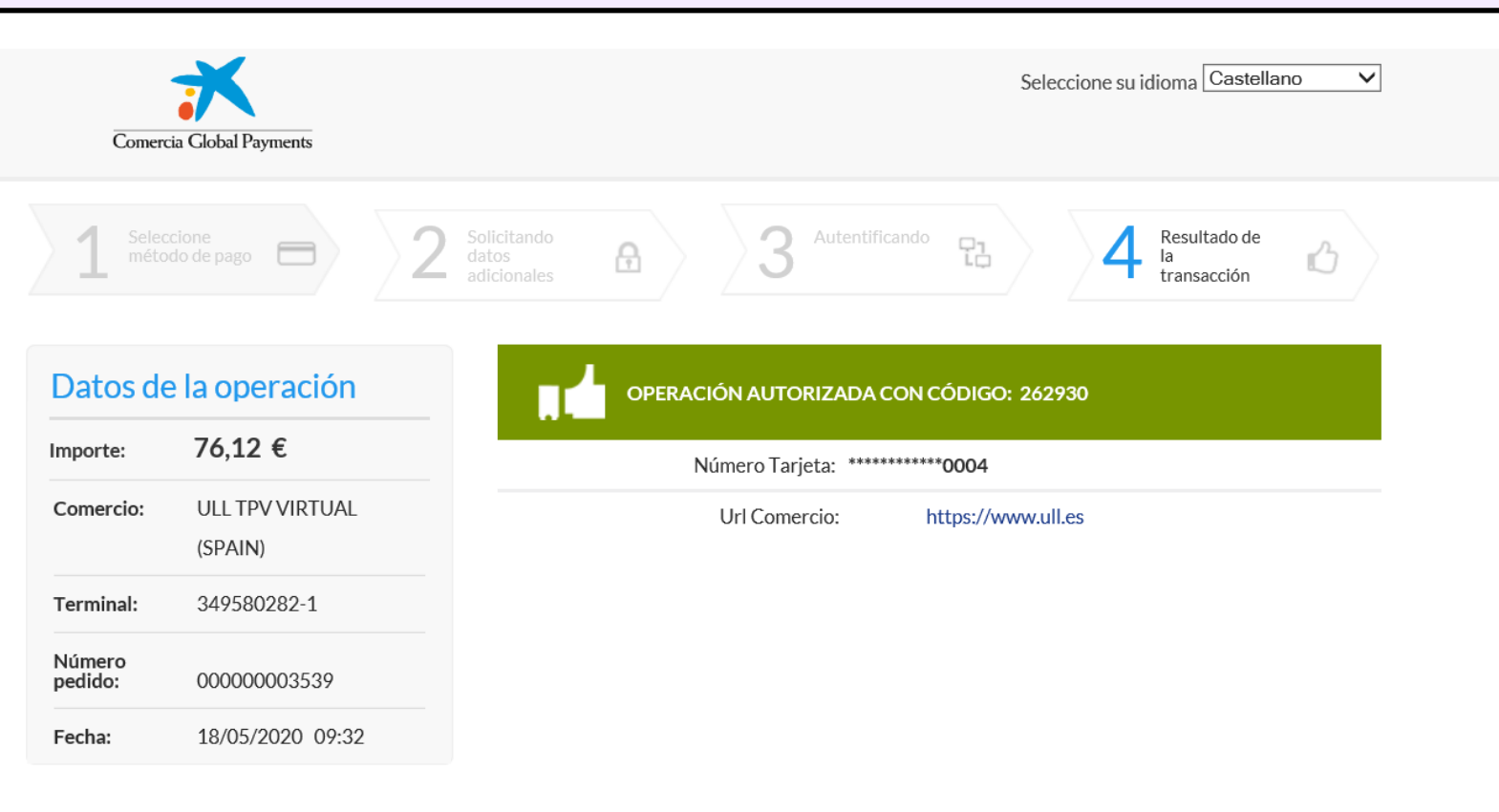

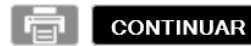

| 11                       | Vicerrectorado de Estudiantes,<br>Empleabilidad y Campus Guaiara |
|--------------------------|------------------------------------------------------------------|
| Universida<br>de La Lagu | na Iniversidad de La Laguna                                      |

Servicios telemáticos 👻 Contacto -

EBAU 2020 » Alumnos candidatos

| Ayuda y soporte • |  |
|-------------------|--|
|                   |  |

| L Perfil de usuario        | Centro:                                                                                        |
|----------------------------|------------------------------------------------------------------------------------------------|
|                            |                                                                                                |
| Alumnado                   | Pasarela de Pago de Matrícula EBAU ULL                                                         |
| 🖒 Salir                    | Pago realizado con éxito.                                                                      |
| ★ Menú principal           |                                                                                                |
| Registrar datos            |                                                                                                |
| Matricular EBAU            | Imprimir justificante                                                                          |
| Pagos                      |                                                                                                |
| Enlaces de interés         |                                                                                                |
| Guía de la aplicación      | TU MATRICULA ESTA FINALIZADA                                                                   |
| Información para el alumno |                                                                                                |
| Calendario General EBAU    | Si pulsas el botón Imprimir justificante podrás ver el justificante de pago de la matrícula en |

Lugar de celebración de Exámenes

Universidad de La Laguna Pabellón de Gobierno, C/ Padre Herrera s/n. | San Cristóbal de La Laguna, Sar formato pdf que podrás imprimir y/o descargar (ver diapositiva 16).

En el caso de que te olvides imprimirlo, siempre podrás hacerlo desde el punto de menú "Pagos"

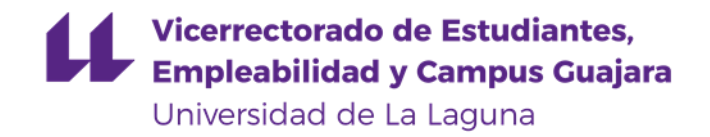

### MATRÍCULA CON DESCUENTOS

| FASE DE OPCIÓN (Opciona | al)                           |                                                                                                  |                                                           |
|-------------------------|-------------------------------|--------------------------------------------------------------------------------------------------|-----------------------------------------------------------|
| Materia 1:              | FISICA                        | ~                                                                                                | En el caso de que tengas derecho a                        |
| Materia 2:              | FRANCES                       | ~                                                                                                | bonificaciones deberás seleccionar                        |
| Materia 3:              |                               | ~                                                                                                | la que corresponda. <u>Más</u>                            |
| Materia 4:              |                               | $\checkmark$                                                                                     | información.                                              |
| Datos matrícula         |                               |                                                                                                  |                                                           |
| Clase matrícula:        | MATRÍCULA DE HONOR            | ~                                                                                                | Pincha <u>aquí p</u> ara ver que                          |
|                         | □ Fam.Num. Gral               | $\checkmark$                                                                                     | documentación tienes que presentar.                       |
| Curso aprobó estudios:  | 2019-20 JUNIO                 |                                                                                                  |                                                           |
| Media:                  | 8,76                          | MATRICULA ORDINARIA<br>FAMILIA NUMEROSA CATEGORÍA GENERAL<br>FAMILIA NUMEROSA CATEGORÍA ESPECIAL | IMPORTANTE: No esperes al<br>último día para presentar la |
| Fases examina:          | General Opción Ambas          | HIJO/A DE PERSONAL DE LA ULL                                                                     | unino dia para presentar la                               |
| Tipo:                   | Primera vez Repite Subir nota | VÍCTIMAS DEL TERRORISMO<br>DISCAPACIDAD                                                          | documentación.                                            |
| Convalida Extr.:        |                               | AYUDA GOBIERNO DE CANARIAS EBAU                                                                  | Cuando havas finalizado debes                             |
|                         | Matricular                    |                                                                                                  | pulsar el botón Matricular                                |

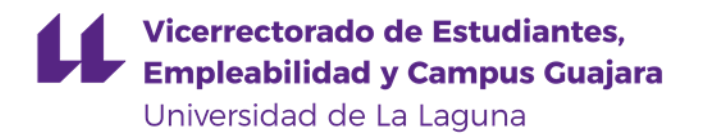

### MATRÍCULA CON DESCUENTOS

### de La Laguna

#### EBAU 2020 » Alumnos candidatos

L Perfil de usuario

NYHAD MOHAMED AHMED

01647699 Alumnado

() Salir

#### 🔒 Menú principal

Registrar datos

Matricular EBAU Pagos

#### Enlaces de interés

Guía de la aplicación

Información para el alumno

Calendario General EBAU

Lugar de celebración de Exámenes

Universidad de La Laguna Pabellón de Gobierno, C/ Padre Herrera s/n. | San Cristóbal de La Laguna, Santa Cruz de Tenerife - Es

Centro:CEAD SANTA CRUZ DE TENERIFE MERCEDES PINTO

#### Matrícula EBAU

TU MATRÍCULA NO ESTÁ FINALIZADA. Se ha creado correctamente pero tu centro tiene que comprobar que la documentación que aportaste para corroborar el descuento que pides es correcta. Cuando tu centro valide tu matrícula deberás entrar en el punto del menú Pagos, donde aparecerá un recibo. o Si el recibo es de importe 0€, tu matrícula ya está finalizada, y podrás imprimir el justificante. o Si el importe es de 38,06 €, pulsa el botón "Pagar" para poder pagarlo y finalizar tu matrícula.

### IMPORTANTE: Tu matrícula no está finalizada.

En este punto deberás esperar a que el centro valide tu matrícula.

RECUERDA: Debes haber presentado previamente la <u>documentación</u> que acredite que tienes derecho al descuento.

Una vez el centro haya validado tu matrícula debes entrar en el punto "Pagos" del menú principal 🔽.

in Q

Servicios telemáticos - Contacto -

Ayuda y soporte •

### Vicerrectorado de Estudiantes, Empleabilidad y Campus Guajara Universidad de La Laguna

### MATRÍCULA CON DESCUENTOS

| Universidad<br>de La Laguna                                                                   |                                        |               |               |               |             |                    | Servicios telemáticos 👻 C      | ontacto 👻 |
|-----------------------------------------------------------------------------------------------|----------------------------------------|---------------|---------------|---------------|-------------|--------------------|--------------------------------|-----------|
| EBAU 2020 » Alumnos candidatos                                                                |                                        |               |               |               |             |                    | <ul> <li>Ayuda y</li> </ul>    | soporte 🕶 |
| Perfil de usuario                                                                             | Centro                                 |               |               |               |             |                    |                                |           |
| Alumnado                                                                                      | Pasarela de                            | Pago d        | e Matrícula I | EBAU ULL      |             |                    |                                |           |
| 🖒 Salir                                                                                       | Referencia                             | Año           | Convocatoria  | Fecha de Pago | Importe     | Pagar/Imprimir     |                                |           |
| 🕈 Menú principal                                                                              |                                        |               | ,             |               | 0           |                    |                                |           |
| Registrar datos                                                                               |                                        |               |               |               |             |                    |                                |           |
| Matricular EBAU                                                                               |                                        |               |               |               |             |                    |                                |           |
| Pagos                                                                                         |                                        |               |               |               |             |                    |                                |           |
| Enlaces de interés                                                                            |                                        | ſ             |               |               |             |                    |                                | -         |
| Guía de la aplicación                                                                         |                                        |               | En el ca      | aso de qu     | ue tu n     | natrícula sea d    | e importe 0 € (*), estar       | 'á        |
| Información para el alumno                                                                    |                                        |               | finaliza      | da v pod      | rás im      | primir o desca     | rgarte el iustificante d       | e paq     |
| Calendario General EBAU                                                                       |                                        |               | v matrí       |               | ando        | al hotón 🚇         |                                | - 1-5     |
| Lugar de celebración de Exámenes                                                              |                                        |               | ymatri        | cula pula     | anuo        |                    |                                |           |
| Universidad de La Laguna<br>Pabellón de Gobierno. C/ Padre Herrera s/n. I San Cristóbal de La | a Laguna, Santa Cruz de Tenerife - Esp | aña (38200) I | (*) Matríc    | ula de honor  | . familia r | umerosa de categor | ía especial, alumnado con grad | o de      |

(\*) Matricula de nonor, familia numerosa de categoria especial, alumnado con grado de discapacidad igual o superior al 33%, victima de violencia de género, víctimas del terrorismo, hijo/a de personal de la ULL o ayuda del Gobierno de Canarias.

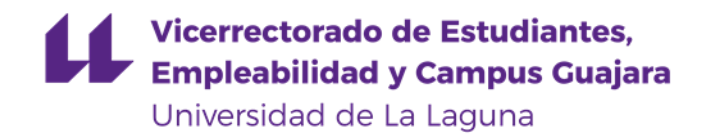

### MATRÍCULA CON DESCUENTOS

| de La Laguna                                                                        |                                    |            |                |               |         |                |            | Servicios telemáticos - | Contacto -      |
|-------------------------------------------------------------------------------------|------------------------------------|------------|----------------|---------------|---------|----------------|------------|-------------------------|-----------------|
| BAU 2020 » Alumnos candidatos                                                       |                                    |            |                |               |         |                |            | 😡 Ayu                   | ida y soporte 🕶 |
| Perfil de usuario                                                                   | Centro:CEAD SAN                    | ITA CRUZ I | DE TENERIFE ME | RCEDES PINTO  |         |                |            |                         |                 |
| Alumnado                                                                            | Pasarela de P                      | ago de     | Matrícula E    | BAU ULL       |         |                |            |                         |                 |
| 🖞 Salir                                                                             | Referencia                         | Año        | Convocatoria   | Fecha de Pago | Importe | Pagar/Imprimir |            |                         |                 |
| Menú principal                                                                      | 20000000023                        | 2020       | julio          | Sin pagar     | 76,12   | <b></b> •      |            |                         |                 |
| gistrar datos                                                                       |                                    |            |                |               |         |                |            |                         |                 |
| atricular EBAU<br>gos                                                               |                                    |            |                |               |         |                |            |                         |                 |
| Enlaces de interés                                                                  |                                    |            |                |               |         |                |            |                         |                 |
| ía de la aplicación<br>ormación para el alumno                                      | E                                  | n el       | caso de        | e que tu      | matrí   | cula sea       | familia nu | umerosa de cat          | tegoría         |
| endario General EBAU                                                                | a                                  | ener       | al (38.0       | 6 €). del     | berás   | pulsar e       | botón 📾    | bara pagar ti           | u               |
| ar de celebración de Exámenes                                                       | n                                  | natrí      | cula y f       | inalizar      | el pro  | cedimier       | to.        | 1.1.1.5                 |                 |
| rsidad de La Laguna<br>Ión de Gobierno, C/ Padre Herrera s/n.   San Cristóbal de Li | a Laguna, Santa Cruz de Tenerife - |            |                |               |         |                |            |                         |                 |
|                                                                                     | P                                  | inch       | a aquí         | bara ver      | como    | o realizar     | el pago.   |                         |                 |

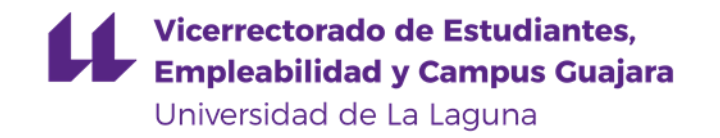

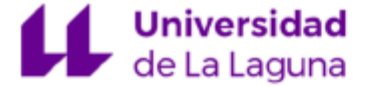

JUSTIFICANTE DE PAGO PAGADO con fecha: 09/08/2020 ID OPERACIÓN: 0000008823

IMPORTE: 0,01€

Prueba de Acceso a la Universidad (EBAU)

#### IES EL CHAPATAL

Curso Académico: 2019-20

Convocatoria: Julio

#### Datos del Alumno

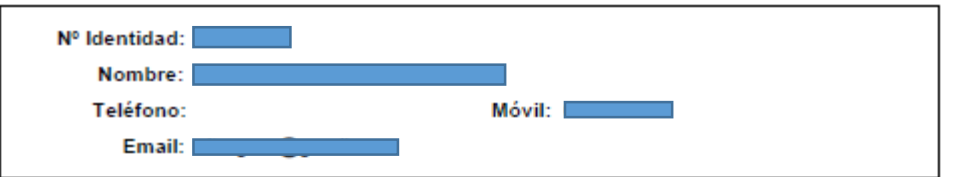

#### Datos para EBAU

Clase Matrícula: MATRÍCULA ORDINARIA FASE GENERAL Troncales: LENGUA CASTELLANA Y LITERATURA HISTORIA DE ESPAÑA 1ª Lengua Extran: INGLES Modalidad: Modalidad de Ciencias Troncal Modalidad: MATEMATICAS II FASE DE OPCIÓN (Opcional) Materia 1: FISICA Materia 2: DIBUJO TECNICO II Materia 3: Materia 4: Materia 5:

Curso: 2019-20 Convocatoria: Julio NOTA MEDIA BACHILLERATO: 5 Esta nota es de carácter informativo y no tiene ninguna validez académica ni jurídica

#### Importante:

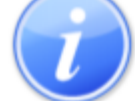

Los alumnos matriculados en la Fase General deben asistir obligatoriamente al acto de presentación el primer día de la realización de las pruebas. De no presentarse a dicho acto decaerá en sus derechos y figurará como No Presentado.

A los alumnos matriculados únicamente en la Fase de Opción se les entregará las etiquetas en el primer examen al que asista.

Has llegado al final del procedimiento.

Este es el justificante de pago de la matrícula en formato pdf que podrás imprimir y/o descargar.

Recuerda que deberás llevar el justificante los días de celebración de las pruebas.

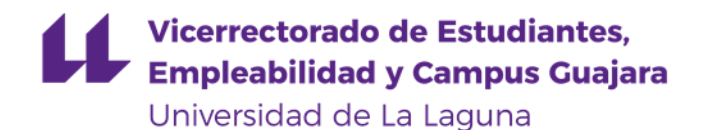

Esta es la pantalla del punto de menú "Pagos", donde podrás pagar un recibo si no lo hubieras hecho, o donde podrás reimprimir el justificante si ya está pagado

| 🛯 Alumnos Candidatos ULL 🛛 🗙 🦪 ull.es |                |        |              |               |         |                |   |                        |                       |
|---------------------------------------|----------------|--------|--------------|---------------|---------|----------------|---|------------------------|-----------------------|
| Universidad<br>de La Laguna           |                |        |              |               |         |                | s | ervicios telemáticos 👻 | Contacto <del>-</del> |
| EBAU 2020 » Alumnos candidatos        |                |        |              |               |         |                |   | 🛛 Ayu                  | da y soporte 👻        |
| L Perfil de usuario                   | Centro:        |        |              |               |         |                |   |                        |                       |
| Alumnado                              | Pasarela de Pa | igo de | Matrícula E  | BAU ULL       |         |                |   |                        |                       |
| ථ Salir                               | Referencia     | Año    | Convocatoria | Fecha de Pago | Importe | Pagar/Imprimir |   |                        |                       |
| A Menú principal                      | 20000000020    | 2020   | j            | 00/00/0000    | 0,01    | 9              |   |                        |                       |
| Registrar datos                       |                |        |              |               |         |                |   |                        |                       |
| Matricular EBAU                       |                |        |              |               |         |                |   |                        |                       |
| Pagos 21                              |                |        |              |               |         |                |   |                        |                       |
| Enlaces de interés                    |                |        |              |               |         |                |   |                        |                       |
| Guía de la aplicación                 |                |        |              |               |         |                |   |                        |                       |
| Información para el alumno            |                |        |              |               |         |                |   |                        |                       |
| Calendario General EBAU               |                |        |              |               |         |                |   |                        |                       |
| Lugar de celebración de Exámenes      |                |        |              |               |         |                |   |                        |                       |

Universidad de La Laguna

Pabellón de Gobierno, C/ Padre Herrera s/n. | San Cristóbal de La Laguna, Santa Cruz de Tenerife - España (38200) | Teléfono: (+34) 922 31 90 00/01